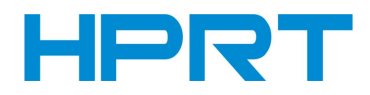

# **Driver Installation Manual for macOS**

Rev. 1.0

**PPTII-A** 

# CONTENTS

| 1. Manual Information            |   |
|----------------------------------|---|
| 2. Driver Preparation for macOS  |   |
| 3. Driver Installation for macOS | 2 |

### 1. Manual Information

This Driver Installation Manual provides information on installation in macOS operation system.

## **2.** Driver Preparation for macOS

The driver of the installation file name is "hprt-pos-printer-driver-v1.2.2.pkg"

## **3. Driver Installation for macOS**

Warning: Under different operating system, the screen has slight difference. Please operate it according to the tips. Take PPTII-A (macOS 10.15) as example.

1. Double click the Driver, click "Continue".

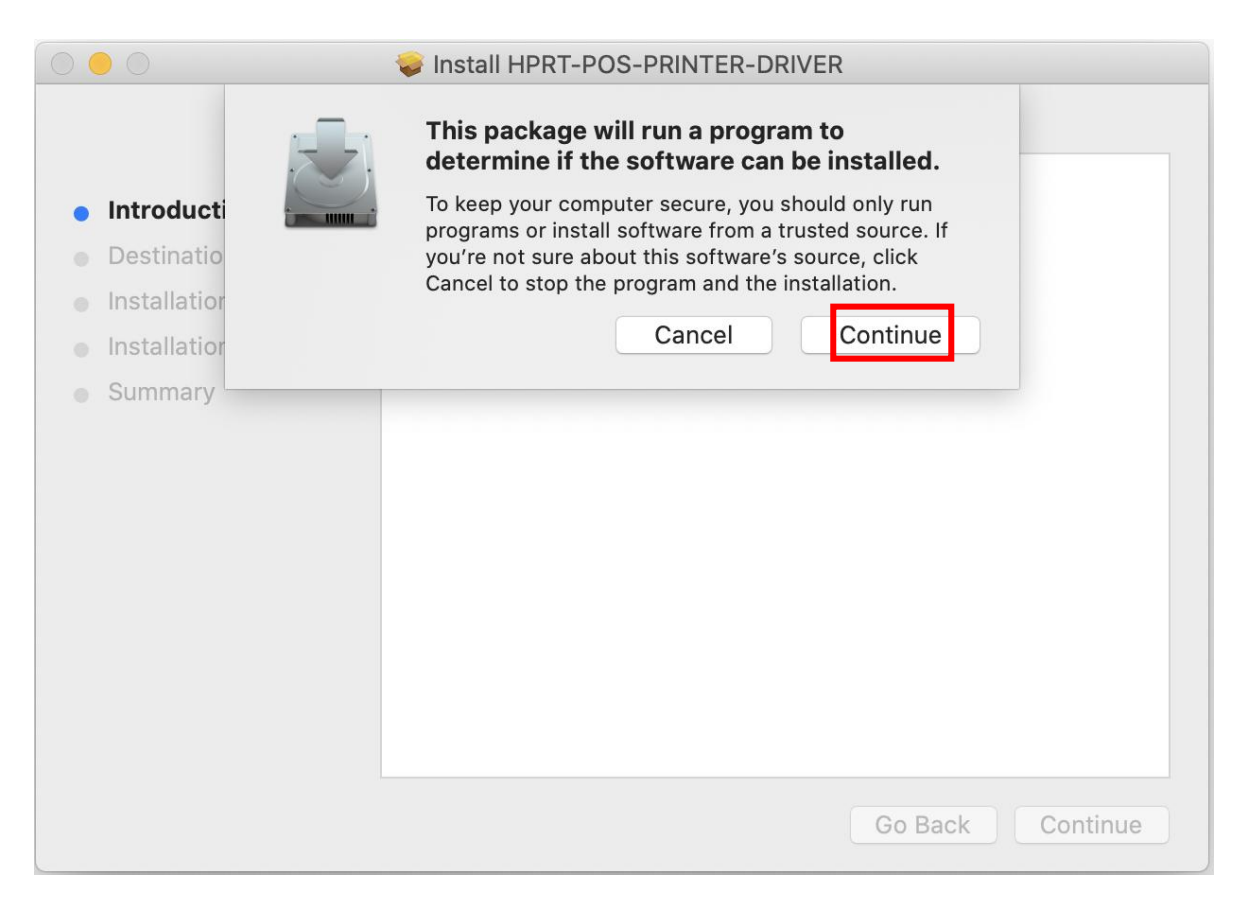

#### 2. Select a destination and click "Continue".

|                                                           | Install HPRT-POS-PRINTER-DRIVER                                                                                                   |  |  |  |
|-----------------------------------------------------------|----------------------------------------------------------------------------------------------------|--|--|--|
|                                                           | Select a Destination                                                                                                    |  |  |  |
| <ul><li>Introduction</li><li>Destination Select</li></ul> | How do you want to install this software?                                                                                         |  |  |  |
| <ul><li>Installation Type</li><li>Installation</li></ul>  | Install for all users of this computer                                                                                            |  |  |  |
| <ul> <li>Summary</li> </ul>                               | Installing this software requires 255 KB of space.<br>You have chosen to install this software for all users of<br>this computer. |  |  |  |
|                                                           | Go Back Continue                                                                                                    |  |  |  |

### 3. Choose "Installation Type" and click "Continue"-> "Install".

|                                                                                                    | 😺 Install HPRT-POS-PRINTER-DRIVE                                                                                                    | R                                                             |                               |  |  |
|----------------------------------------------------------------------------------------------------|----------------------------------------------------------------------------------------------------|---------------------------------------------------------------|-------------------------------|--|--|
| Custom Install on "Macintosh HD"                                                                                               |                                                                                                    |                                                               |                               |  |  |
| <ul> <li>Introduction</li> <li>Destination Select</li> <li>Installation Type</li> <li>Installation</li> <li>Summary</li> </ul> | Package Name                                                                                                    | Action<br>Install                                             | Size<br>255 KB                |  |  |
|                                                                                                    | Space Required: 255 KB                                                                                                    | Remaining:<br>Go Back                                         | 799.4 GB<br>Continue          |  |  |
|                                                                                                    |                                                                                                    |                                                               | Continue                      |  |  |
|                                                                                                    | Install HPRT-POS-PRINTER-DRIVE                                                                                                    | R                                                             |                               |  |  |
|                                                                                                    | Standard Install on "Macintosh HD"                                                                                                    |                                                               |                               |  |  |
| <ul> <li>Introduction</li> <li>Destination Select</li> <li>Installation Type</li> <li>Installation</li> <li>Summary</li> </ul> | This will take 255 KB of space on yo<br>Click Install to perform a standard in<br>for all users of this computer. All use<br>able to use this software. | ur computer.<br>Istallation of this so<br>ers of this compute | oftware<br>r will be<br>ation |  |  |
|                                                                                                    |                                                                                                    | Go Back                                                       | Install                       |  |  |

4. Type in the password of your computer.

|                                                                                     | Install HPRT-POS-PRINTER-DRIVER                                                                                                    |
|-------------------------------------------------------------------------------------|----------------------------------------------------------------------------------------------------|
|                                                                                     | Installing HPRT-POS-PRINTER-DRIVER                                                                                                    |
| <ul> <li>Introduction</li> <li>Destina</li> <li>Installat</li> <li>Summa</li> </ul> | Installer is trying to install new software.<br>Enter your password to allow this.<br>User Name: Horace Royce<br>Password:<br>Cancel Install Software |
|                                                                                     | Go Back Continue                                                                                                    |

5. The installation was successful.

| <text><list-item><list-item><list-item><list-item><list-item><list-item><list-item><list-item><list-item><list-item></list-item></list-item></list-item></list-item></list-item></list-item></list-item></list-item></list-item></list-item></text> |                                                                                                    | 💝 Install HPRT-POS-PRINTER-DRIVER |
|----------------------------------------------------------------------------------------------------|----------------------------------------------------------------------------------------------------|-----------------------------------|
|                                                                                                    | <ul> <li>Introduction</li> <li>Destination Select</li> <li>Installation Type</li> <li>Installation</li> <li>Summary</li> </ul> | <text></text>                     |

6. Keep the installation package in your computer or move it to trash.

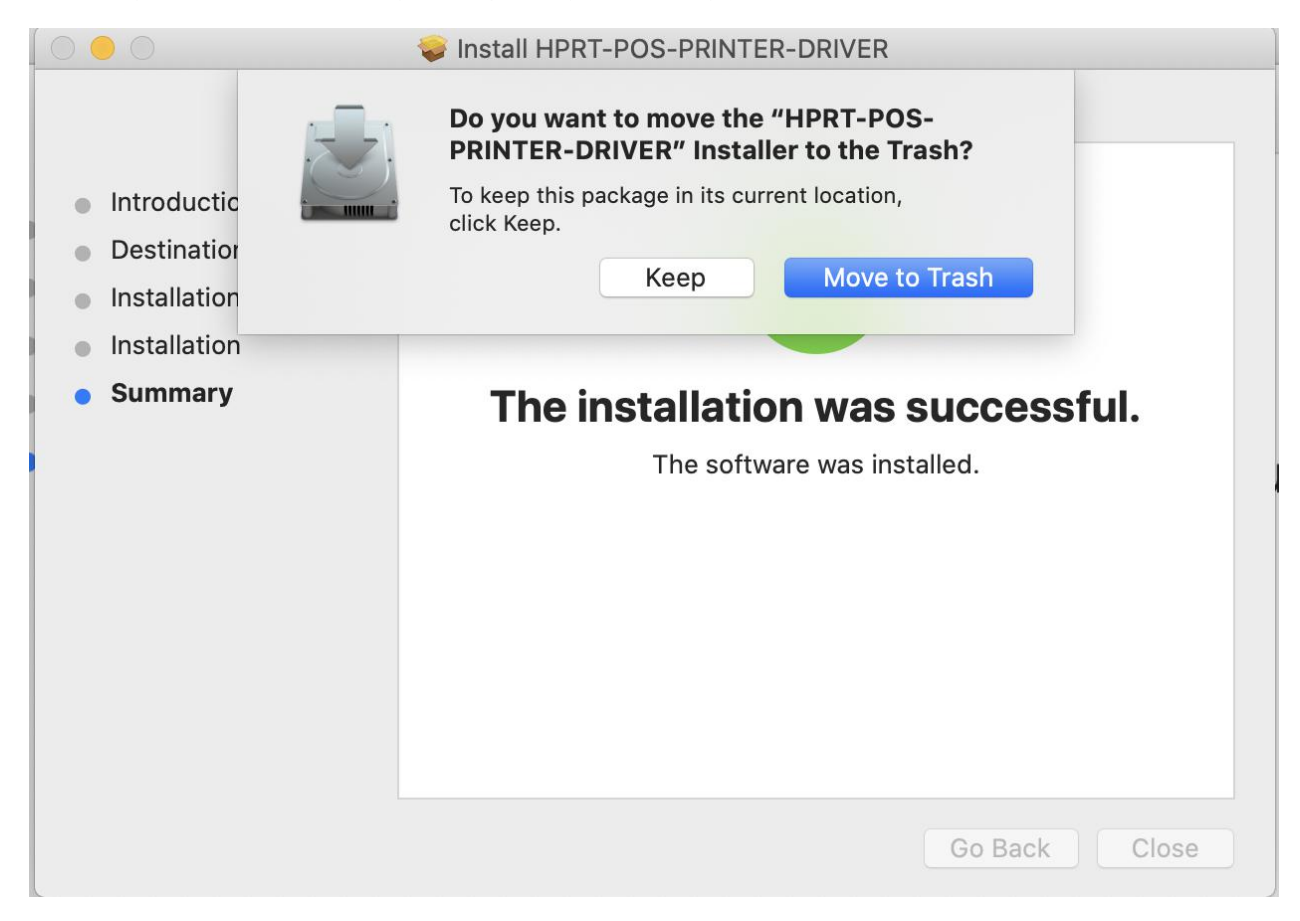

7. Turn on the printer (for example: PPTII-A) and connect it to your computer (for example: via USB cable)

|                      | < > ::::                   |                                | System Pr          | eferences              |                       | QSearch              |                   |
|----------------------|----------------------------|--------------------------------|--------------------|------------------------|-----------------------|----------------------|-------------------|
|                      | Horace R<br>Apple ID, iClo | <b>{OYCE</b><br>ud, Media & Ap | p Store            |                        |                       | Apple ID             | Family<br>Sharing |
| General              | Desktop &<br>Screen Saver  | o∎≓o<br>Dock                   | Mission<br>Control | Siri                   | Spotlight             | Language<br>& Region | Notifications     |
| Internet<br>Accounts | Users &<br>Groups          | Accessibility                  | Screen Time        | Extensions             | Security<br>& Privacy |                      |                   |
| Software             | Network                    | Bluetooth                      | Sound              | Printers &<br>Scanners | Keyboard              | Trackpad             | *<br>Mouse        |
| Displays             | Sidecar                    | Energy<br>Saver                | Date & Time        | Sharing                | Time<br>Machine       | Startup<br>Disk      |                   |
| Flash Player         | Wacom Tablet               |                                |                    |                        |                       |                      |                   |

8. Click: Launchpad -> System Preferences -> Printers & Scanners.

| ••• < > ===                           | Printers & Scanners           |                                                                                                    | Q Search            |   |
|---------------------------------------|-------------------------------|----------------------------------------------------------------------------------------------------|---------------------|---|
| Printers HPRT PPTII-A Idle, Last Used | Location:<br>Kind:<br>Status: | HPRT PPTII-A<br>Open Print Queue<br>Options & Supplie<br>Horace's iMac<br>HPRT TP809, 1.2.2<br>Idle | Sharing Preferences |   |
| + -                                   |                               |                                                                                                    |                     |   |
|                                       | Default printer:              | Last Printer Used                                                                                   | <b>\$</b>           |   |
|                                       | Default paper size:           | US Letter                                                                                           | <b>\$</b>           | ? |

9. Under "Printer & Scanner", printer PPTII-A is available.